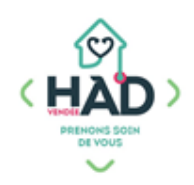

## JE SUIS INFIRMIER, MA NOTICE MOBISOINS Version courte

L'application Mobisoins V2 est téléchargeable gratuitement sur smartphone et/ ou tablette Avant la 1ere utilisation, contactez-nous pour renseigner l'identifiant client.

## Je valide mon intervention

**Je clique sur l'intervention** concernée. Je réponds « oui » aux questions.

1- Je coche « Réalisé » ou « Annulé » pour chaque soin :

Si le soin est annulé, je le justifie par un commentaire

Attention le commentaire de la séance est à utiliser uniquement en cas d'annulation. Pour toute information importante concernant le patient, j'utilise une transmission ciblée.

2- Je peux ajouter un ou plusieurs soins non prévus en cliquant sur le + en haut à droite

Mon soin s'affiche à la suite des soins prévus, coché comme « Réalisé »

3- J'ajoute le nombre « km hors forfait » si nécessaire :

Cela correspond aux IK à facturer au-delà de l'IFD.

4- Je valide mon intervention

Si je n'ai pas validé mon intervention passée :

Je clique sur « Soins et Interventions »

- > Je clique sur la loupe en haut à droite me donnant accès au calendrier
- > Je sélectionne la date
- > Je réalise la traçabilité

| 00:00                                                                                                    | 3                            |   |
|----------------------------------------------------------------------------------------------------|------------------------------|---|
| Soins                                                                                                    |                              |   |
| Sécurité des médicaments /<br>gestion des consommables [ais<br>4]<br>Consommables [ais<br>4]<br>Mare à l'aposition supe au doncielle ou attre<br>donctement étées our saure la prise en<br>charge sécurité du patient<br>(hédiom acture)<br>Votre commentaire | Réalisé Annulé<br>Prévu<br>1 |   |
| ıt à droite.                                                                                                    |                              | - |

2

₿ 16/09/2024

③ 08:33 KM HORS FORFAL

M. PARFAIT Test

₿ 16/09/2024

© 08:00

Intervention non réalisable ? Porteur d'infections : stridium \* BMR \* IAS & COVID-19 4

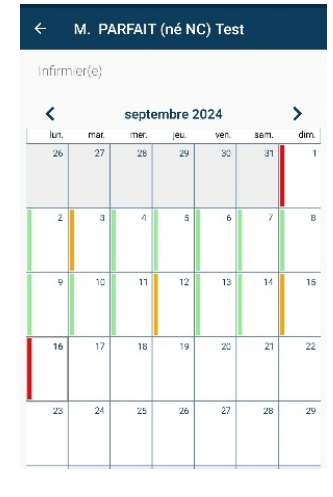

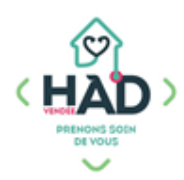

## J'administre ou vérifie l'administration des traitements

## Je clique sur « Administrations Traitements »

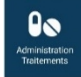

La liste des traitements du jour apparait, classée par heure et voie d'administration.

Par défaut, tous les traitements sont visibles. En cochant la case « tout déplier », les traitements seront triés par horaire de prise.

Des filtres sont également applicables en cliquant sur 👳 pour sélectionner les traitements conditionnels.

| ÷  | M. PARFAIT (né N 오 \Xi    | · ~ |
|----|---------------------------|-----|
| <  | Traitements du 20/03/2024 | >   |
|    | Tout déplier              |     |
| := | 08:00                     | >   |
| i≡ | 10:00                     | >   |
| 10 | 12:00                     | >   |
| i≡ | 16:00                     | >   |
| := | 18:00                     | >   |

1- Je coche la case correspondante à mon action :

La personne qui doit administrer le traitement est indiquée en haut à droite de chaque ligne de médicament.

« J'administre » si j'ai moi-même donné le traitement

« Administré par un tiers » si j'ai vérifié l'administration mais qu'elle a été faite par le patient, l'entourage ou un autre professionnel.

« Non administré » si le patient n'a pas pris son traitement, en ajoutant un motif de la liste.

2- Je valide ma traçabilité

Je valide les traitements de la veille

Je clique sur la loupe et je choisis le jour souhaité. **Je coche** la case correspondant à mon action

| ← м                                            | I. PARFAIT (né N                                                                                                    | . 🔍 ऱ 🗸            |
|------------------------------------------------|----------------------------------------------------------------------------------------------------|--------------------|
| <                                              | Traitements du 20/                                                                                                    | 03/2024            |
| A                                              | Tous les traitements ne so                                                                                                    | ont pas affichés   |
| Filtres appliqués :<br>Conditions 1/2   A      | ttributs 10/10                                                                                                    | Tout déplier       |
| 08:00                                          | Orale                                                                                                    | Entourage/patient  |
| de 8<br>1000 mg Posologie Débu<br>1000<br>tous | ut du traitement : 29/09/2023 le m<br>Ing le matin à 08:00<br>les jours pendant 28 jour(s)                                                                                                    | 1000               |
|                                                |                                                                                                    |                    |
| Jadminist                                      | re Administré par un ti                                                                                                    | ers Non administré |
| J'administ                                     | re Administré par un ti                                                                                                    | ers Non administré |
| J'administ                                     | re Administré par un tie                                                                                                    | ers Non administré |
| Jadminist                                      | The area of the area of the ar | ers Non administré |

Je complète avec une évaluation (Algoplus...) et/ou une constante (poids, douleur, SAT...)

Je clique sur « Evaluations » ou « Constantes »

1- Je clique sur le + en haut à droite

**2- Je recherche** le type d'évaluation ou la constante que je souhaite réaliser et je le/la sélectionne dans la liste déroulante

Par défaut, la constante Alimentation (portions) apparaît, la modifier en cliquant dessus.

- **3- Je complète** mes données
- 4- Je valide la saisie

| Informations | complémentaires :     |  |
|--------------|-----------------------|--|
| Internations | <u>comprendence</u> i |  |

- 1- Pour accéder au tableau de bord du patient
- > Je clique sur le menu de gauche 📒 , puis sur « Liste des patients »
- > Je saisis le nom du patient, puis je clique sur sa fiche
- > Depuis le tableau de bord, je peux ajouter et/ou consulter des informations en cliquant sur le pavé concerné.

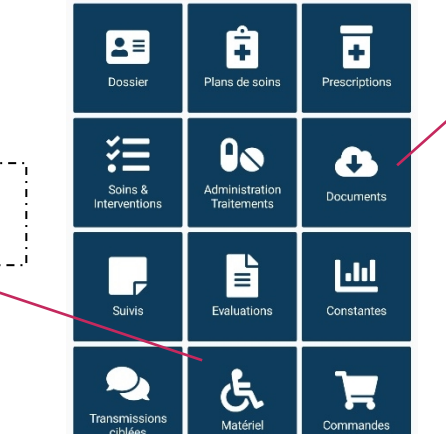

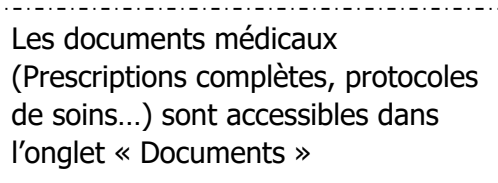

Le code de la valise sécurisée est accessible dans l'onglet « Matériel »

2- Le dossier du patient reste accessible par le menu de l'application (Liste des patients) jusqu'à 16 jours après sa sortie d'HAD.

En tant que professionnel libéral, les accès aux dossiers des patients sont nominatifs.

Mon identifiant et mon mot de passe sont strictement personnels.

PENSER A SE DECONNECTER

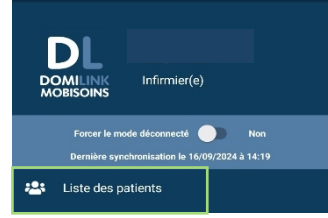

Chimio : suivi (quotidienne...

DATE DE LA RÉÉVALUATION

SAISIR LES RÉPONSES

Q Chimio : suivi (quotidiennement)

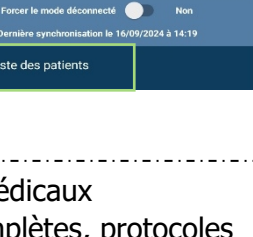

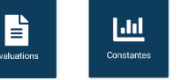

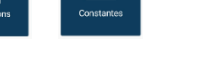

Constantes

Type Alimentation (portions) 2

M. PARFAIT (né NC) Test

iiii 15/11/2023 <sup>©</sup> 12:33

d'hospitalisation à domicile.

Constante de référence

3 Saisie Pources